# UCCX電子郵件與Microsoft Exchange 2010的整 合限制策略清單

## 目錄

<u>簡介</u>

<u>UCCX電子郵件與Microsoft Exchange 2010的整合限制策略清單</u> IMAP SMTP 客戶端限制

## 簡介

本文檔介紹當Unified Contact Center Express(UCCX)與Microsoft Exchange整合以提供電子郵件功 能時使用的流程。UCCX使用的兩種協定是:

- 網際網路訊息存取通訊協定(IMAP)
- 簡易郵件傳輸通訊協定(SMTP)

IMAP連線從UCCX和Cisco Agent Desktop(CAD)客戶端開啟,但SMTP僅用於UCCX伺服器。除了 UCCX和Microsoft Exchange上的配置之外,還必須謹慎考慮Microsoft Exchange上的限制策略。這 些策略可能會導致許多問題,例如:

- 座席電子郵件就緒/未就緒按鈕呈灰色顯示
- 電子郵件不會路由到代理
- 代理無法檢索電子郵件

可能存在多個問題,並且本文檔包含一些最常見的問題。

### UCCX電子郵件與Microsoft Exchange 2010的整合限制策略清單

CAD客戶端和UCCX都開啟與Microsoft Exchange伺服器的IMAP連線。每次客戶端登入都需要開啟兩個IMAP連線。Microsoft Exchange上的連線限制是一個問題,因為用於開啟帳戶的使用者帳戶。

例如,UCCX郵件就緒/未就緒按鈕呈灰色顯示。

如果發生這種情況,請注意**Agent Email**頁籤顯示**Loading**,並且已使用該消息鎖定。要突出顯示按 鈕,CAD客戶端必須開啟與Microsoft Exchange伺服器的IMAP連線。在PC上開啟命令提示符並輸 入:

telnet 143

如果不成功,則問題為網路問題或配置問題。如果成功,則從CAD的連線也應成功。但是,這並不 總是發生,因為CAD客戶端會使用在Cisco Desktop Administrator頁面中配置的UCCX電子郵件帳戶 開啟連線。Cisco Agent Desktop PC上的資料包捕獲顯示Microsoft Exchange拒絕連線並出現身份 驗證錯誤。但是,其他代理可能正在使用同一帳戶,並且您已驗證憑據是否正確。

| TANA TTI - 072611 TA-4 - 1 - 24 | TA: 4 . 4 . 25 | ALANC | VV NESPUISE, T                                                   |
|---------------------------------|----------------|-------|------------------------------------------------------------------|
| 10569 117.908423 10.4.3.90      | 10.4.4.95      | IMAP  | 82 Response: Al NO AUTHENTICATE failed.                          |
| 10586 117.927165 10.4.3.90      | 10.4.4.95      | IMAP  | 107 Response: * OK The Microsoft Exchange IMAP4 service is ready |
| 10603 117.947876 10.4.3.90      | 10.4.4.95      | IMAP  | 107 Response: " OK The Microsoft Exchange IMAP4 service is ready |
| 10605 117.948521 10.4.3.90      | 10.4.4.95      | IMAP  | 196 Response: * CAPABILITY IMAP4 IMAP4rev1 AUTH=NTLM AUTH=GSSAPI |
| 10607 117.949203 10.4.3.90      | 10.4.4.95      | IMAP  | 60 Response: +                                                   |
| 10627 118.024133 10.4.3.90      | 10.4.4.95      | IMAP  | 82 Response: Al NO AUTHENTICATE failed.                          |
| 10635 118.026584 10.4.3.90      | 10.4.4.95      | IMAP  | 107 Response: * OK The Microsoft Exchange IMAP4 service is ready |
| 10637 118.027825 10.4.3.90      | 10.4.4.95      | IMAP  | 196 Response: * CAPABILITY IMAP4 IMAP4rev1 AUTH=NTLM AUTH=GSSAPI |
| 10639 118.028707 10.4.3.90      | 10.4.4.95      | IMAP  | 60 Response: +                                                   |
| 10647 118.109594 10.4.3.90      | 10.4.4.95      | IMAP  | B2 Response: A1 NO AUTHENTICATE failed.                          |
|                                 |                |       |                                                                  |

在這個階段,由於所有客戶端和UCCX都使用相同的USER帳戶開啟連線,因此會涉及Microsoft Exchange上的限制策略。因此,您必須在Microsoft Exchange伺服器上為使用者的「最大連**接」配 置適當的值**。

考慮上一個示例後,請檢視Microsoft Exchange 2010的限制策略。

#### **IMAP**

1. 開啟Microsoft Exchange命令列管理程式並輸入:

Set-ImapSettings -MaxCommandSize 10240 -MaxConnectionFromSingleIP 2000 -MaxConnections 2400

-MaxConnectionsPerUser 2400

#### 該選項設定:

MaxConnectionFromSingleIP : 2000 MaxConnections: 2400 MaxConnectionsPerUser 2400

2. 此外,如果電子郵件有問題,請在Microsoft Exchange上開啟事件檢視器日誌,然後您會看到 類似以下內容的消息:

Mapi session "/o=First Organization/ou=Exchange Administrative Group (FYDIBOHF23SPDLT)/cn=Recipients/cn=E-mailUser" exceeded the maximum of 16 objects of type "session"

Mapi session "c1bc353e-929c-4608-9d83-badcea990d08: /o+ :::: \*\*/ \*\*\* d/ou=Exchange Administrative Group (FYDBOHF23SPDLT)/cn=Recipients/cn=UCCX EmailQ606" exceeded the maximum of 16 objects of type "session".

這指向必須在Microsoft Exchange上建立的新配置:

在運行Microsoft Exchange Server 2010郵箱角色的伺服器上,按一下**開始>運行**。輸入 **regedit**,然後按一下**OK**。在登錄檔中找到並按一下以下項:

HKEY\_LOCAL\_MACHINE\SYSTEM\CurrentControlSet\Services\MSExchangeIS\ParametersSystem 在「Edit」選單上,選擇「New」,然後選擇「DWORD Value」。輸入每個使用者允許的最 大服務會話數,然後選擇ENTER。在「Edit」選單中,選擇「Modify」。輸入指定您要使用的 會話數的十進位制值,然後選擇OK。退出登錄檔編輯器。重新啟動Microsoft Exchange Information Store服務或Microsoft Exchange Server。

此過程記錄在<u>You cannot connect to an Exchange Server 2010 mailbox from Outlook Web</u> <u>Access中</u> 知識庫文章。

請注意,必須根據客戶系統和使用情況選擇值。值可以是64或該範圍內的任意數字。

- 3. 開啟IMAP會話時, Microsoft Exchange將開啟消息應用程式程式設計介面(MAPI)會話。由於 UCCX和CAD客戶端都開啟IMAP連線, MAPI限制會話也將生效。配置<u>Exchange儲存限制</u>中 所述的值。
- 4. 授予UCCX電子郵件帳戶檢視信息儲存狀態許可權。開啟Microsoft Exchange命令列管理程式

```
Get-OrganizationConfig |
Add-ADPermission -user " "-extendedrights "View Information Store status"
```

#### SMTP

SMTP必須應用於UCCX電子郵件使用的聯結器。開啟Microsoft Exchange命令列管理程式。

#### 1. 查詢聯結器:

Get-ReceiveConnector

#### 2. 為了將策略應用於聯結器,請新增步驟1中檢索到的名稱:

```
Set-ReceiveConnector -identity " "
-MaxInboundConnection 5000
-MessageRateLimit 250
-MaxInboundConnectionPercentagePerSource 5
-MaxInboundConnectionPerSource 250
```

必須對所有已使用的聯結器重複此操作。

#### 客戶端限制

客戶端限制策略僅用於Microsoft Exchange 2010,已知預設配置會導致代理電子郵件效能下降。

開啟Microsoft Exchange命令列管理程式工具。

1. 建立新的限制策略:

#### 其中Policy Name=新策略的名稱。

#### 對於Exchange 2010:

Set-ThrottlingPolicy -identity ""

-IMAPMaxConcurrency \$null -IMAPPercentTimeInAD \$null

-IMAPPercentTimeInCAS \$null -IMAPPercentTimeInMailboxRPC \$null

-RCAMaxConcurrency \$null -RCAPercentTimeInAD \$null

-RCAPercentTimeInCAS \$null -RCAPercentTimeInMailboxRPC \$null

-MessageRateLimit \$null -RecipientRateLimit \$null -CPUStartPercent \$null

#### 對於Exchange 2010 SP1和SP2:

Set-ThrottlingPolicy -identity ""
-IMAPMaxConcurrency \$null -IMAPPercentTimeInAD \$null
-IMAPPercentTimeInCAS \$null -IMAPPercentTimeInMailboxRPC \$null
-RCAMaxConcurrency \$null -RCAPercentTimeInAD \$null
-RCAPercentTimeInCAS \$null -RCAPercentTimeInMailboxRPC \$null
-CPAMaxConcurrency \$null -CPAPercentTimeInCAS \$null
-CPAPercentTimeInMailboxRPC \$null -MessageRateLimit \$null
-RecipientRateLimit \$null -CPUStartPercent \$null

#### 2. 建立策略後,請將其應用到郵箱(UCCX電子郵件):

Set-Mailbox -Identity " " -ThrottlingPolicy " "